www.sensing-labs.com support.sensing-labs.com

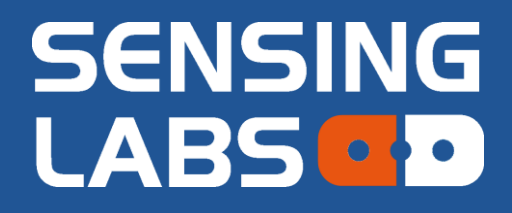

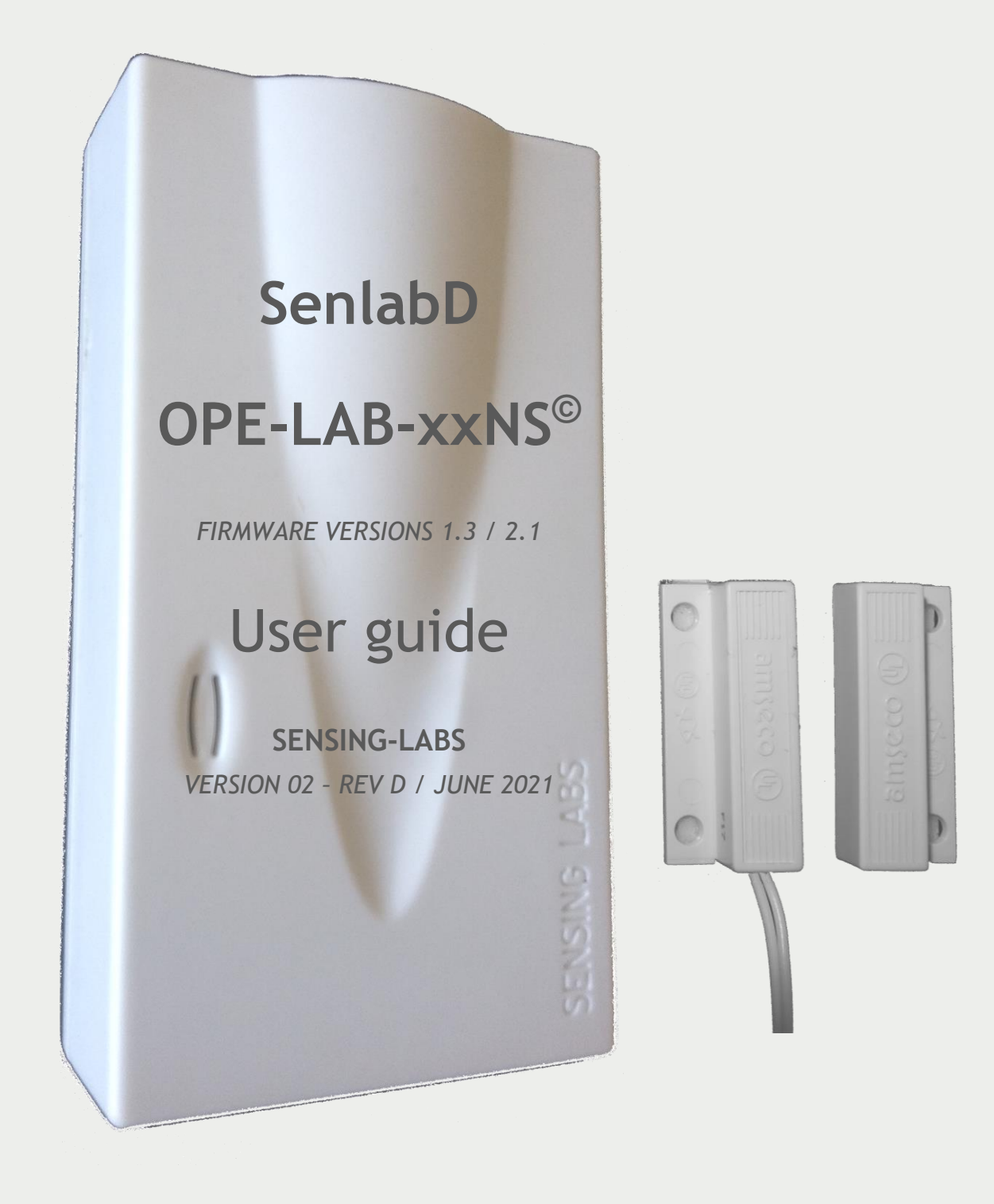

## Table des matières

| General overview                          | 2  |
|-------------------------------------------|----|
| Provisioning of the device                | 3  |
| On-site installation                      | 4  |
| Indoor version                            | 4  |
| Outdoor version                           | 4  |
| Door sensor installation                  | 4  |
| Device positioning                        | 5  |
| Device mounting                           | 5  |
| Activation of the device                  | 6  |
| LED Status meaning                        | 6  |
| Deactivation of the device                | 7  |
| Application features                      | 7  |
| Measure data                              | 7  |
| Event data                                | 7  |
| Configuration requests                    | 8  |
| Battery replacement (Indoor version only) | 9  |
| Technical characteristics                 | 10 |
| ISM Radio bands usage                     | 10 |
| V1.0.3 LoRaWan stack compliant            | 10 |
| LoRaWan Adaptive Data Rate (ADR)          | 10 |
| Electrical safety                         | 10 |
| Ambient temperature of use                | 10 |
| Legals                                    | 11 |
|                                           |    |

Thank you for your choosing our Senlab product! We hope you will find the instructions on this user manual clear and easy to follow.

## **General overview**

The Senlab OPE (SenlabD) is a smart LoRaWAN<sup>™</sup> radio device with a magnetic door sensor for 'close/open' state detection.

**SenlabD can be configure to fit with various detection need** (see Application features for more details):

- Real-time alert: a message is sent as soon as the state change
- Logging state detection: transmission at least every X hour of all state detection

• Advanced state configuration: state duration to validate open or close detection The minimum time to receive two "event messages in live depends of ISM rules (freq. band and duty cycle) and LoRa SF: from a few second to 3 minutes maximum. In all cases, all state detection will be stored and send.

Check <u>"SenlabV2" Application Note</u> for V2.0 full specs: network migration, re-join...

| Senlab: 91.5x50x25mm<br>cable: 59cm ±1cm<br>OPE-LAB-41NS Indoor v2 IP30 sensor*: 33.4x14.4x8.4mm<br>door magnet*: same as sensor<br>* double sided tape |
|----------------------------------------------------------------------------------------------------|
| Soulabe 100vE/v2Emm                                                                                                    |
| OPE-LAB-13NS Outdoor IP68 cable: 59cm ±1cm   sensor: 32x15x6.8mm door magnet: same as sensor                                                            |

3 steps are required to make your senlabD fully operational,

described below.

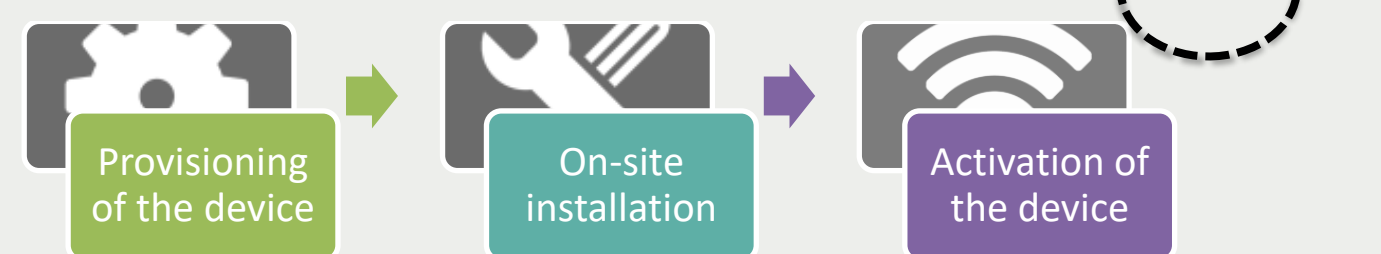

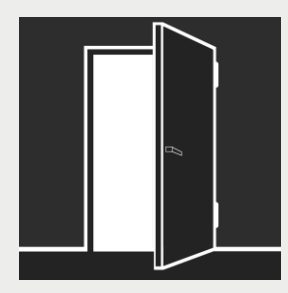

## Provisioning of the device

You have to be sure that your **Senlab device has been well commissioned (network and application configuration)** to be able to reach your LoRaWAN network.

- ✓ Contact if needed your distributor to get your Senlab configuration
- Required information for provisioning the device into your LoRa system are listed in the following table:

Warning, don't unprovision device from your system before stopping it! (refer application features to stop the application via RF)

| Network<br>configuration                                                                   | devEUI | appEUI    | appKey   | appSkey   | NwkSkey   | netid     | devAddress |
|--------------------------------------------------------------------------------------------|--------|-----------|----------|-----------|-----------|-----------|------------|
| Case 1 : OTAA / PUBLIC<br>Typical configuration for Network<br>Operator based architecture | x      | required  | required |           |           |           |            |
| Case 2 : ABP / PUBLIC<br>Typical configuration for Private<br>mono gateway network         | x      |           |          | required  | required  |           | required   |
| Case 3 : ABP / PUBLIC<br>Sensing-Labs SLgateway V2<br>configuration (local network)        | x      | Optional* |          | Optional* | Optional* | Optional* | Optional*  |

(\*) If asked when ordering, devices are already provisioned into your SLgateway. If not, you need these parameters.

- > Network & Application configuration of Senlab device can be done:
  - At factory (for minimal batch of 1000 devices)
    - By your distributor (more often)
    - By yourself (if you have your own SLsetting tool)
- Please refer to parameter list described into the Application features chapter to fit to your use case and get a "Plug&Play" device.
- All application configuration can also be dynamically adjusted Over The Air (via downlink request)

## **On-site installation**

#### Indoor version

The delivered package includes:

- 1. The SenlabD
- 2. The sensor (wired connected to SenlabD)
- 3. The door magnet (to paste on door)
- 4. 2x2 screws (for sensor & magnet)

#### **Outdoor version**

The delivered package includes:

- 1. The SenlabD
- 2. The sensor (1m wired connected to SenlabD)
- 3. The door magnet (to screw on door)

#### Door sensor installation

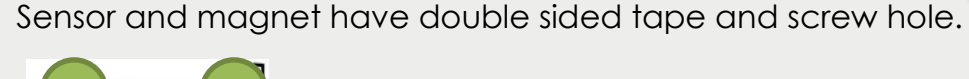

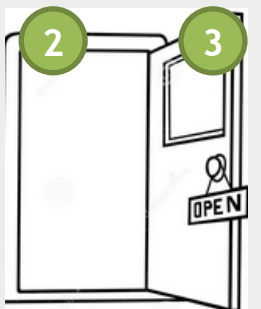

 $\checkmark$  Put the sensor (2) on the wall in front of the magnet (3), which is screwed on the door

 $\checkmark$  The magnet must be up to a few cm away from the sensor when door is close (see below)

 $\checkmark$  Door sensor is composed of a reed switch and must be manipulate with precaution

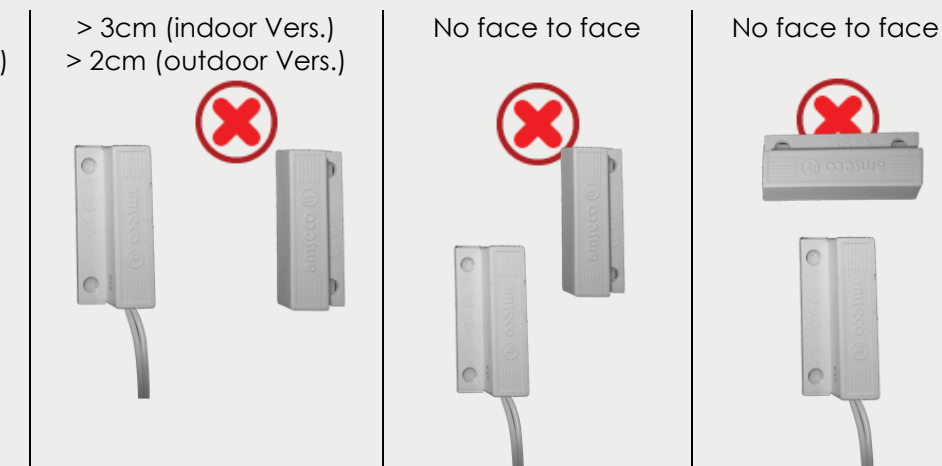

up to 3cm (indoor vers.) up to 2cm (outdoor vers.)

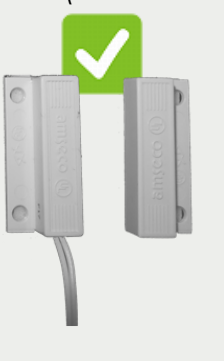

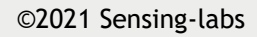

#### **Device positioning**

You have first to find the best position to your Senlab:

- ✓ Prefer vertical position (*antenna part upwards* as on following pictures)
- Avoid positioning the external cable pulled vertically under the device (prefer coiled positioning or use the rear gutters for outdoor version)
- ✓ Avoid direct sun light exposure or heater system proximity

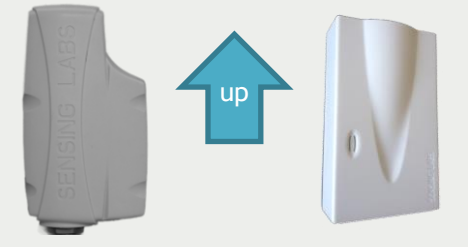

Device is not designed for an installation above 2 meters.

#### Device mounting

| Device type      | Device mounting                                                                                                    |
|------------------|----------------------------------------------------------------------------------------------------|
| All versions     | Stick the product to the wall or cabinet with a double-sided adhesive tape                                                                            |
| Indoor versions  | Screw the rear side of the product to the wall with countersunk screws<br>make sure the screw heads don't exceed from the plastic side once installed |
| Outdoor versions | Use plastic cable ties with screw mount                                                                                                    |

Refer to « Application Note Senlab installation » for full recommendation.

For best radio performance:

- Positioned the upper part of the device upwardly in a free space area

- avoid positioning the Senlab against a metallic element

Now the device is well physically installed and plugged, you can start the activation process.

## Activation of the device

To activate the Senlab device, you have to use a magnet (min pulling force 1Kg).

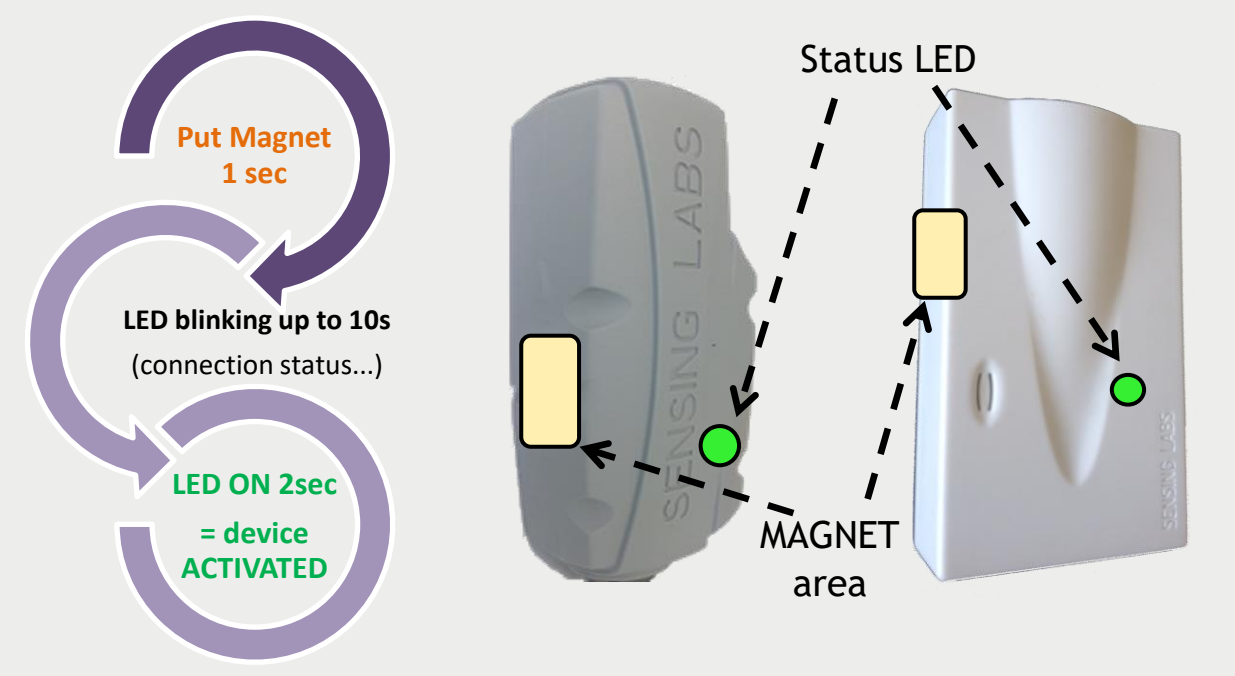

- ✓ Remove the magnet as soon as the LED flashes!
- ✓ If activation fails (No solid LED ON 2sec), Senlab will come back in storage mode.
- ✓ After successful activation, device will automatically send its START message and then its data messages in dependence with its application configuration

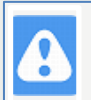

Once activated, if you pass the magnet one more time, the device will indicate its activation status after 3s LED blinking:

--> Solid LED ON 2sec will confirm that device is activated

#### LED Status meaning

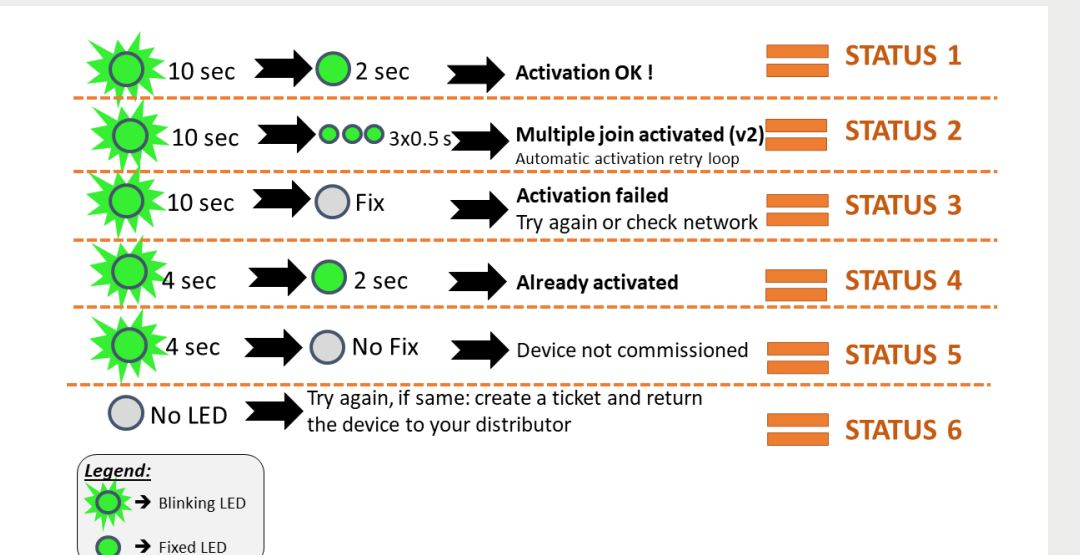

## Deactivation of the device

If you decide to deactivate Senlab, no more transmissions will be sent  $\rightarrow$  That means that you need a physical access to the Senlab to active it again. Many ways are possible:

- Over the Air: by sending the downlink request "STOP application" (via your LoRaWAN system)
- > With physical access (with SLsetting tool): by using SLsetting "disconnect" action
- With physical access (only for test devices): By holding the magnet during 20 seconds until the LED stay ON for 5 seconds.

## **Application features**

This chapter describes the SenlabD application features available (accessible via SLgateway or SLcodecs)

SenlabD logs event (new state detection) depending of its configuration:

✓ state is "1" when door gets open more than X seconds (from 0 to 255 sec)

✓ state is "**0**" when door gets close more than X seconds (from 0 to 255 sec) Logged event can be transmitted according to following conditions:

- ✓ Immediately: as soon as the state change, OR
- ✓ After X events and no later than X seconds after the oldest stored event

In all cases, at least one transmission will be notified if no transmission has happened during X minutes (1 hour by default).

The **current state** (state of the event at radio transmission time) is also included into the datalog message.

#### Measure data

| <u>ID</u>             | <b>Description</b>                        | <u>Type</u> | <u>Unit</u> | <u>Range</u> |
|-----------------------|-------------------------------------------|-------------|-------------|--------------|
| current_state         | Does the door is open?                    | UINT8       | NA          | 01           |
|                       | (when last radio message is transmitting) |             |             |              |
| state                 | Log of the water detection state          | UINT8       | NA          | 01           |
| battery_current_level | Battery level of the device               | UINT8       | %           | 1100         |

#### **Event data**

| ID          | Description                                   | <u>Type</u> | <u>Unit</u> | <u>Range</u> |
|-------------|-----------------------------------------------|-------------|-------------|--------------|
| start_event | Happens when device is restarted on the field | BOOL        | -           | -            |

| Parameter IDDescriptionTypeUnitRangeDigital configuration (Since V1.3)(ID = request_write_digital_cfg)is_open_enable<br>open_debounceOpen door duration for validation rising eventUINT8Second0255is_close_enable<br>close_debounceClose door duration for validation rising eventUINT8Second0255max_events_nbMax number of event detection before notificationUINT8NA112max_latency<br>keep_aliveMax latency after oldest stored event before notificationUINT8NA112Mox number of event detection before notificationUINT8Second065535keep_aliveLongest period without messageUINT8x10min172 (12h)Mos be used after battery level<br>(ID = request_reset_battery_level)<br>Must be used after battery replacement onlyImageImageImageNO PARAMETERSID = request_stop_application)<br>Warning: activation with magnet will be mandatory to<br>reactivate the deviceImageImageImageNO PARAMETERSCet Version (since FW V1.3)<br>(ID = request_get_version)ImageImageImageImageNO PARAMETERSAsk the device to return it configuration and FW<br>versionImageImageImageImageNO PARAMETERSAsk the device to return it configuration and FW<br>versionImageImageImageImageNO PARAMETERSAsk the device to return it configuration and FW<br>versionImageImageImageImageID = r                                                                                                    | Configuration red | quests                                                    |        |             |           |
|----------------------------------------------------------------------------------------------------|-------------------|-----------------------------------------------------------|--------|-------------|-----------|
| Digital configuration (Since V1.3)<br>(ID = request_write_digital_cfg)is_open_enable<br>open_debounceTrue if open door must be notified (event)BOOLNA-open_debounce<br>open_debounceOpen door duration for validation rising eventUINT8Second0255is_close_enable<br>close_debounceTrue if close door must be notified (event)BOOLNA-close_debounce<br>max_events_nbMax number of event detection before notificationUINT8NA112max_latency<br>keep_aliveMax latency after oldest stored event before notificationUINT8Second065535keep_aliveLongest period without messageUINT8x10min172 (12h)NO PARAMETERSNO PARAMETERSCet Version (since FW V1.3)<br>UID = request_stop_application)<br>Warning: activation with magnet will be mandatory to<br>reactivate the deviceICoICoNO PARAMETERSCet Version (since FW V1.3)<br>(ID = request_get_version)ICoICoNO PARAMETERSAsk the device to return it configuration and FW<br>versionICoICo                                                                                                    | Parameter ID      | Description                                               | Туре   | <u>Unit</u> | Range     |
| (ID = request_write_digital_cfg)is_open_enable<br>open_debounce<br>open_debounceTrue if open door must be notified (event)BOOLNA                                                                                                    |                   | Digital configuration (Since V1.3)                        |        |             |           |
| is_open_enable<br>open_debounceTrue if open door must be notified (event)BOOLNAopen_debounce<br>is_close_enableOpen door duration for validation rising eventUINT8Second0255is_close_enableTrue if close door must be notified (event)BOOLNAclose_debounceClose door duration for validation falling eventUINT8Second0255max_events_nbMax number of event detection before notificationUINT8NA112max_latencyMax latency after oldest stored event before notificationUINT8second065535keep_aliveLongest period without messageUINT8x10min172 (12h)NO PARAMETERSID = request_reset_battery level<br>(ID = request_reset_battery replacement only<br>Warning: activation with magnet will be mandatory to<br>reactivate the deviceImage: SecondImage: SecondImage: SecondNO PARAMETERSID = request_get_version)Image: Second second second                                                                                                    |                   | (ID = request_write_digital_cfg)                          |        |             |           |
| open_debounce<br>is_close_enableOpen door duration for validation rising eventUINT8Second0255is_close_enableTrue if close door must be notified (event)BOOLNA-close_debounceClose door duration for validation falling eventUINT8Second0255max_events_nbMax number of event detection before notificationUINT8NA112max_latencyMax latency after oldest stored event before notificationUINT8Second065535keep_aliveLongest period without messageUINT8second065535keep_aliveID = request_reset_battery_level)<br>Must be used after battery replacement onlysecondsecond172 (12h)NO PARAMETERSID = request_stop_applicationID = request_stop_application)<br>Warning: activation with magnet will be mandatory to<br>reactivate the devicesecondsecondsecondsecondNO PARAMETERSID = request_get_version)ID = request_get_version)secondsecondsecondsecondNO PARAMETERSAsk the device to return it configuration and FW<br>versionsecondsecondsecondsecondsecond                                                                                                    | is_open_enable    | True if open door must be notified (event)                | BOOL   | NA          | -         |
| is_close_enable<br>close_debounceTrue if close door must be notified (event)BOOLNA                                                                                                    | open_debounce     | Open door duration for validation rising event            | UINT8  | Second      | 0255      |
| close_debounce<br>max_events_nbClose door duration for validation falling eventUINT8Second0255Max number of event detection before notificationUINT8NA112max_latency<br>keep_aliveMax latency after oldest stored event before notificationUINT8Second065535keep_aliveLongest period without messageUINT8x10min172 (12h)Reset battery level(ID = request_reset_battery_level)<br>Must be used after battery replacement onlyImage: SecondImage: SecondNO PARAMETERSStop applicationImage: SecondImage: SecondImage: Second(ID = request_stop_application)<br>Warning: activation with magnet will be mandatory to<br>reactivate the deviceImage: SecondImage: SecondNO PARAMETERSGet Version (since FW V1.3)<br>(ID = request_get_version)Image: SecondImage: SecondNO PARAMETERSAsk the device to return it configuration and FW<br>versionImage: SecondImage: Second                                                                                                    | is_close_enable   | True if close door must be notified (event)               | BOOL   | NA          | -         |
| max_events_nbMax number of event detection before notificationUINT8NA112max_latencyMax latency after oldest stored event before notificationUINT6Second065535keep_aliveUINT8X10min172 (12h)Reset battery level(ID = request_reset_battery_level)Must be used after battery replacement onlyImage: Stop applicationNO PARAMETERSID = request_stop_application)Image: Stop application)Warning: activation with magnet will be mandatory to reactivate the deviceImage: Stop Stop Stop Stop Stop Stop Stop Stop                                                                                                    | close_debounce    | Close door duration for validation falling event          | UINT8  | Second      | 0255      |
| max_latency<br>keep_aliveMax latency after oldest stored event before notificationUINT16Second065535keep_aliveLongest period without messageUINT8x10min172 (12h)Reset battery level<br>(ID = request_reset_battery_level)<br>Must be used after battery replacement onlyNO PARAMETERSImage: Stop application<br>(ID = request_stop_application)<br>Warning: activation with magnet will be mandatory to<br>reactivate the deviceImage: StopImage: StopNO PARAMETERSImage: Stop application)<br>(ID = request_stop_application)<br>Warning: activation with magnet will be mandatory to<br>reactivate the deviceImage: StopImage: StopNO PARAMETERSImage: Stop application (since FW V1.3)<br>(ID = request_get_version)Image: StopImage: StopImage: StopNO PARAMETERSAsk the device to return it configuration and FW<br>versionImage: StopImage: StopImage: StopImage: StopNO PARAMETERSAsk the device to return it configuration and FW<br>versionImage: StopImage: StopImage: StopImage: Stop                                                                                                    | max_events_nb     | Max number of event detection before notification         | UINT8  | NA          | 112       |
| keep_alive   Longest period without message   UINT8   x10min   172 (12h)     Reset battery level<br>(ID = request_reset_battery_level)<br>Must be used after battery replacement only   stop   and   and     NO PARAMETERS   Stop application<br>(ID = request_stop_application)<br>Warning: activation with magnet will be mandatory to<br>reactivate the device   stop   and   and     NO PARAMETERS   Get Version (since FW V1.3)<br>(ID = request_get_version)   and   and   and     NO PARAMETERS   Ask the device to return it configuration and FW<br>version   and   and   and                                                                                                    | max_latency       | Max latency after oldest stored event before notification | UINT16 | Second      | 065535    |
| Reset battery level     (ID = request_reset_battery_level)     Must be used after battery replacement only     NO PARAMETERS     Stop application     (ID = request_stop_application)     Warning: activation with magnet will be mandatory to reactivate the device     NO PARAMETERS     MO PARAMETERS     MO PARAMETERS     ID = request_stop_application)     Warning: activation with magnet will be mandatory to reactivate the device     NO PARAMETERS     ID = request_get_version)     NO PARAMETERS     Ask the device to return it configuration and FW version     version                                                                                                    | keep_alive        | Longest period without message                            | UINT8  | x10min      | 172 (12h) |
| (ID = request_reset_battery_level)     Must be used after battery replacement only     NO PARAMETERS     ID = request_stop_application)     Warning: activation with magnet will be mandatory to reactivate the device     NO PARAMETERS     NO PARAMETERS     Mathematication     ID = request_stop_application)     Warning: activation with magnet will be mandatory to reactivate the device     NO PARAMETERS     Get Version (since FW V1.3)     (ID = request_get_version)     NO PARAMETERS     Ask the device to return it configuration and FW version     version                                                                                                    |                   | Reset battery level                                       |        |             |           |
| Must be used after battery replacement only   Image: Constraint only     NO PARAMETERS   Stop application     (ID = request_stop_application)   Warning: activation with magnet will be mandatory to reactivate the device     NO PARAMETERS   Image: Constraint on the device     NO PARAMETERS   Image: Constraint on the device     NO PARAMETERS   Image: Constraint on the device     NO PARAMETERS   Image: Constraint on the device on the device     NO PARAMETERS   Ask the device to return it configuration and FW version                                                                                                    |                   | (ID = request_reset_battery_level)                        |        |             |           |
| NO PARAMETERS   Stop application     (ID = request_stop_application)     Warning: activation with magnet will be mandatory to reactivate the device     NO PARAMETERS   Image: Colspan="3">Image: Colspan="3">Image: Colspan="3">Image: Colspan="3">Image: Colspan="3">Image: Colspan="3">Image: Colspan="3">Image: Colspan="3">Image: Colspan="3"     NO PARAMETERS   Image: Colspan="3">Image: Colspan="3">Image: Colspan="3"     Image: Colspan="3">Image: Colspan="3"     Image: Colspan="3">Image: Colspan="3"     Image: Colspan="3">Image: Colspan="3"     Image: Colspan="3">Image: Colspan="3"     Image: Colspan="3">Image: Colspan="3"     Image: Colspan="3">Image: Colspan="3"     Image: Colspan="3">Image: Colspan="3"     Image: Colspan="3">Image: Colspan="3"     Image: Colspan="3">Image: Colspan="3"     Image: Colspan="3">Image: Colspan="3"     Image: Colspan="3">Image: Colspan="3"     Image: Colspan="3">Image: Colspan="3"     Image: Colspan="3"   Image: Colspan="3"     Image: Colspan="3"   Image: Colspan="3"     Image: Colspan="3">Image: Colspan="3"     Image: Colspan="3">Image: Colspan="3"     Image: Colspan="3"   Image: Colspan="3"     Image: Colspan="3"   Image: Colspan="3"     Image: Colspan="3"                                                                                                    |                   | Must be used after battery replacement only               |        |             |           |
| Stop application     (ID = request_stop_application)     Warning: activation with magnet will be mandatory to reactivate the device     NO PARAMETERS     Cet Version (since FW V1.3)     (ID = request_get_version)     NO PARAMETERS     Ask the device to return it configuration and FW version     version                                                                                                    | NO PARAMETERS     |                                                           |        |             |           |
| (ID = request_stop_application)     Warning: activation with magnet will be mandatory to reactivate the device     NO PARAMETERS     Get Version (since FW V1.3)     (ID = request_get_version)     NO PARAMETERS     Ask the device to return it configuration and FW version     version                                                                                                    |                   | Stop application                                          |        |             |           |
| Warning: activation with magnet will be mandatory to reactivate the device     NO PARAMETERS   Image: Cell Version (since FW V1.3)     (ID = request_get_version)     NO PARAMETERS   Ask the device to return it configuration and FW version                                                                                                    |                   | (ID = request stop application)                           |        |             |           |
| reactivate the device     NO PARAMETERS   Get Version (since FW V1.3)   Image: Colspan="4">Colspan="4">Colspan="4"Colspan="4"Colspan= |                   | Warning: activation with magnet will be mandatory to      |        |             |           |
| NO PARAMETERS Get Version (since FW V1.3)<br>(ID = request_get_version)   NO PARAMETERS Ask the device to return it configuration and FW<br>version                                                                                                    |                   | reactivate the device                                     |        |             |           |
| Get Version (since FW V1.3)     (ID = request_get_version)     NO PARAMETERS     Ask the device to return it configuration and FW     version                                                                                                    | NO PARAMETERS     |                                                           |        |             |           |
| ID = request_get_version)     NO PARAMETERS     Ask the device to return it configuration and FW     version                                                                                                    |                   | Get Version (since FW V1.3)                               |        |             |           |
| NO PARAMETERS     Ask the device to return it configuration and FW       version     Version                                                                                                    |                   | (ID = request_get_version)                                |        |             |           |
| version                                                                                                    | NO PARAMETERS     | Ask the device to return it configuration and FW          |        |             |           |
|                                                                                                    |                   | version                                                   |        |             |           |

## Battery replacement (Indoor version only)

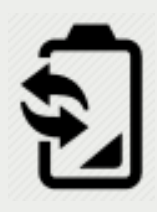

Replacement battery must by a Lithium 3,6V AA type with 50mA min of supported continuous current  $\rightarrow$  Contact your distributor to get original battery reference.

Seniab indoor have the capability to keep activation status during a few minutes, so the process is:

- 1. Open the casing
- 2. Remove the old battery and, during the same minute, put the new battery
- 3. Check if the device activation is still OK (see "Activation of the device" chapter)
- 4. In case activation lost, you need to activate the device again
- 5. Close the casing
- 1. Send the configuration request "request\_reset\_battery\_level" to the device, using your application

#### ATTENTION:

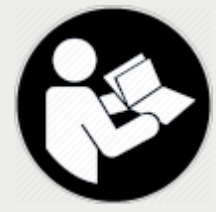

EN: There is a risk of explosion if the battery is replaced by an incorrect type. Dispose of used batteries according to instructions.

FR: Il y a risque d'explosion si la batterie est remplacée par une batterie de type incorrect. Mettre au rebut les batteries usagées conformément aux instructions.

## Technical characteristics

## ISM Radio bands usage

Senlab globally communicates over frequencies in the 865-870MHz radio band with a maximum transmission power of 25mW e.r.p (+14dBm e.r.p).

More precisely, the following table describes the different sub-bands, as defined per Annex 1 of ERC Recommendation 70-03 (13 October 2017), which can be used by Senlab:

|      | Frequency Band | Power      | Spectrum Access |
|------|----------------|------------|-----------------|
| h1.3 | 865-868MHz     | 25mW e.r.p | 1% duty-cycle   |
| h1.4 | 868-868.6MHz   | 25mW e.r.p | 1% duty-cycle   |

Note that 1% duty-cycle for sub-band h1.3 is allowed by ERC/REC 70-03 Annex 1 Note 5 as its usage is limited to 865-868MHz.

## V1.0.3 LoRaWan stack compliant

| Senlab FW             | LoRaWan stack compliant |
|-----------------------|-------------------------|
| 1.1.X                 | V1.0.0                  |
| 1.2.X / 1.3.X / 1.4.X | V1.0.1                  |
| 2.0.X                 | V1.0.3                  |

Nothing to configure for the user, no change for the application layer, but this information could be useful if you need to connect Senlab device to LoRaWan network.

# More information on Lora Alliance

## LoRaWan Adaptive Data Rate (ADR)

Senlab devices are compatible with ADR and support from DR0 (SF12) to DR5 (SF7). For any problem with ADR, check the FAQ Senlab on <u>Help Center</u>.

## **Electrical safety**

All circuits are SELV (Safety extra low voltage), including interface circuits which are only used for measurement (signals without power, these circuits are considered LPS).

## Ambient temperature of use

The ambient temperature of use depends of the version:

| Indoor version  | From 0°C to +55°C   |
|-----------------|---------------------|
| Outdoor version | From -20°C to +70°C |

## Legals

SENSING LABS SAS reserves the right to make corrections, modifications, enhancements, improvements and other changes to its products and services at any time and to discontinue any product or service without notice.

SENSING LABS products is not authorized for use in safety-critical applications (such as life support) where a failure of the product would reasonably be expected to cause severe personal injury or death, unless officers of the parties have executed an agreement specifically governing such use.

Buyers confirm that they have all necessary expertise in the safety and regulatory ramifications of their applications, acknowledge and agree that they are solely responsible for all legal, regulatory and safety-related requirements concerning their products and any use of the product in such safety-critical applications, notwithstanding any applications-related information or support that may be provided by SENSING LABS SAS.

© 2021 SENSING LABS SAS. All rights reserved. Sensing Labs logo, are registered trademarks of SENSING LABS SAS. All other brands and product names mentioned in this document are the property of their respective holders.

This is a non-contractual document and specifications are subject to change at any time without notice.

For more information about this software: website - <u>http://www.sensing-labs.com</u> support - <u>http://support.sensing-labs.com</u>

<u>Headquarters:</u> SENSING LABS SAS. 187 rue Hélène Boucher 34170 Castelnau-le-Lez France

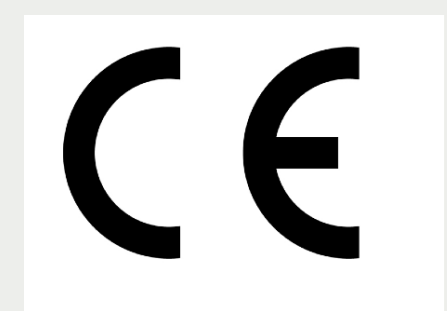